## **LAR-IAC Elevation Data**

#### How to Make It Manageable

Department of Regional Planning, Los Angeles County

## Agenda

#### Contours

- Methods
- Test Results and Process Estimation
- DEM
  - Methods
  - Test Results and Process Estimation
- DSM
  - Methods
  - Test Results and Process Estimation
- Q & A

## Contours

 Problem: Lots of tiles (69.43GB); want to show as one seamless layer

• Solution:

- Method I: merge > index contours
- Method II: merge > simplify > index contours
- Method III: merge > polyline > index contours

## Method I (merge)

#### • Merge:

- Geoprocessing Tool: merge (ArcGIS 9.x)
- Script: contour\_merge.py (ArcGIS 9.x or PythonWin 2.1)
- Build Index Contours: 10' and 50' interval contour lines
  - Modulus function (ArcView 3.x)
  - Ex: ( [Elevation] Mod 50 = 0 ) → creating 50' interval contours

## Tips and Tricks 1

#### contour\_merge.py script (PythonWin):

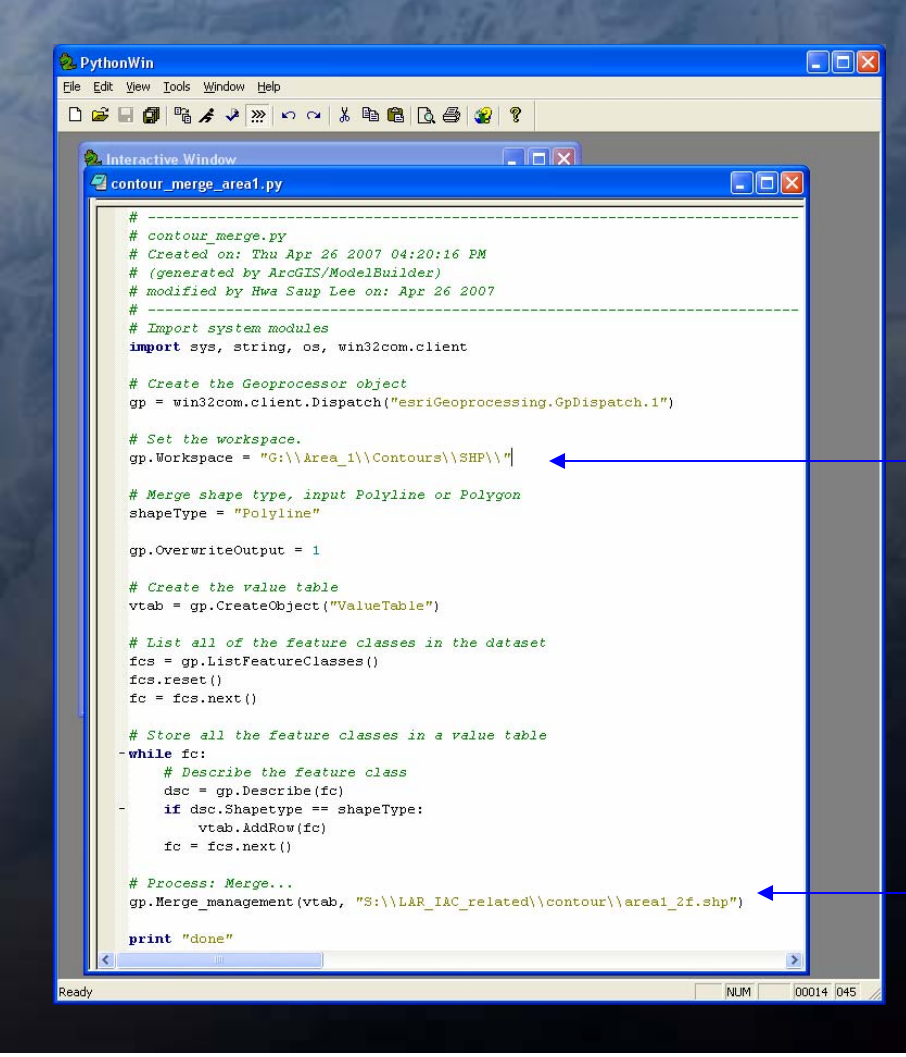

gp.workspace: data directory

#### **Output: shapefile**

## Tips and Tricks 2

#### Modulus Function in ArcView 3.2

| 🔍 Area1_2f_script.shp 📃 🗖 🔀                                                                       |                                              |  |  |
|---------------------------------------------------------------------------------------------------|----------------------------------------------|--|--|
| Fields       [Shape]     =     >     and       [Layer]     >     >     or       [Elevation]     < | Values                                       |  |  |
| ([Elevation] Mod 10 = 0)                                                                          | ▲ New Set<br>Add To Set<br>▼ Select From Set |  |  |

[Elevation] Mod 50 = 0 ) : creating 50' interval contours

[Elevation] Mod 10 = 0 ) : creating 50' interval contours

## Method II (merge + simplify)

Merge: Same as Method I

• Simplify line:

- Geoprocessing Tool: Simplify Line (ArcGIS 9.x)

 Generalization Extension: Generalization Tool (ArcView 3.x)

Build Index Contours: Same as Method I

## Method III (merge + polyline)

Merge: Same as Method I

Convert Polyline Z\* into Polyline format

 Script: XYZtoXY.ave (ArcView 3.x)

#### Build Index Contours: Same as Method I

\*Polyline Z is 3D feature (z-values from geometry) Polyline is 2D feature (z-values from an attribute)

## **Tips and Tricks 3**

#### • XYZtoXY script:

#### make sure the theme is active and visible

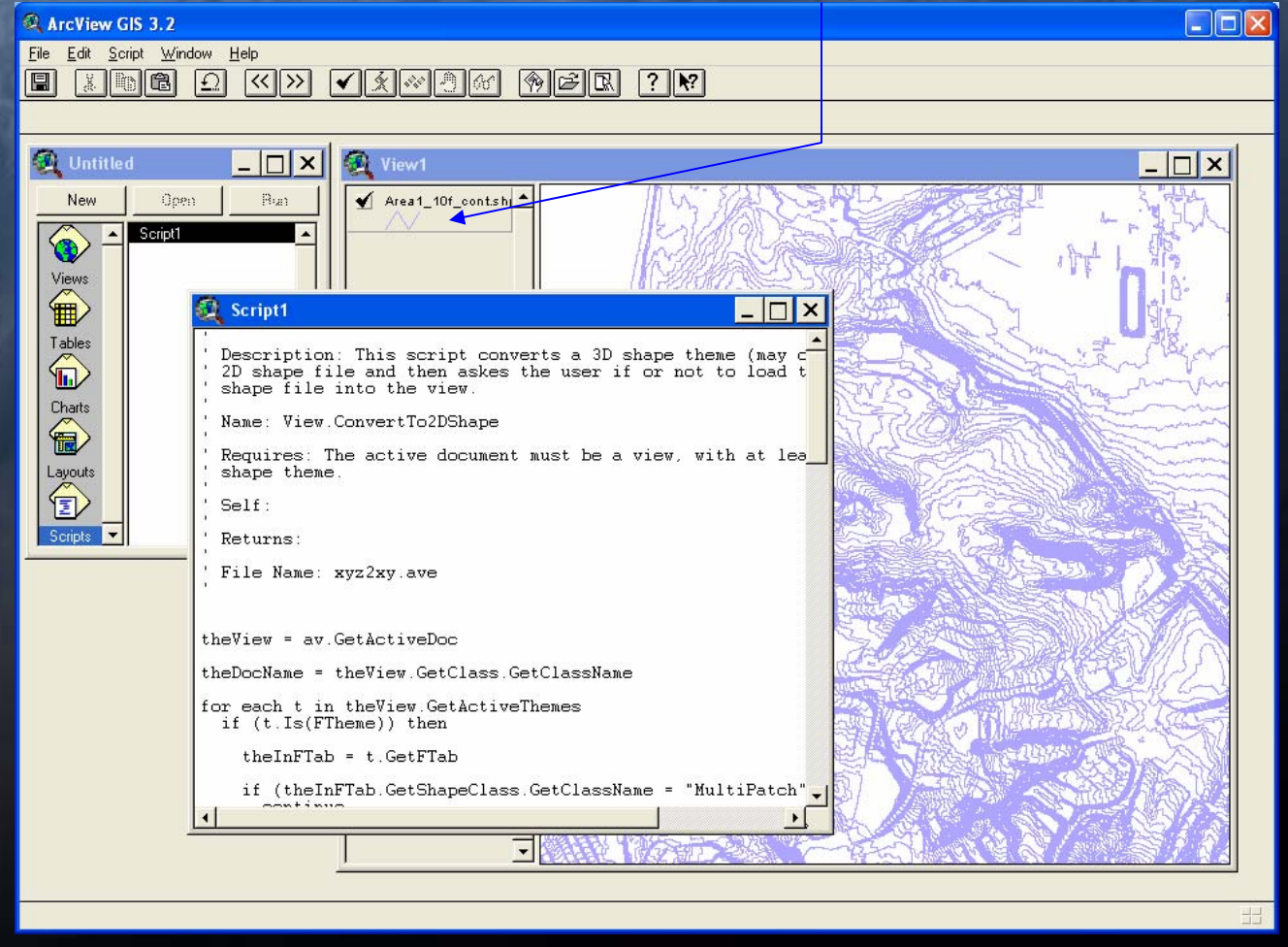

## Method Comparison

|                                 | Output<br>Size                        | Processing<br>Time | Display<br>Performance | Original<br>shape           |
|---------------------------------|---------------------------------------|--------------------|------------------------|-----------------------------|
| Method I<br>(merge)             | Largest<br>(original<br>size)         | Shortest           | Long                   | Yes                         |
| Method II<br>(simplify<br>line) | Smallest<br>(30% of<br>original size) | Longest            | Short                  | No<br>(simplified<br>line*) |
| Method III<br>(polyline)        | Moderate<br>(50% of<br>original size) | Moderate           | Short                  | Yes                         |

\*Simplified line (with 1 foot tolerance): the difference between the original and the simplified would be less than 1 foot.

### Estimation with Countywide Data

#### • With 69.43 GB Data

#### • Processing Time:

- Method I: 754.5 hours (32 days)
- Method II: 2152.7 hours (89 days)
- Method III: 968.7 hours (41 days)

#### • Output Size:

- Method I: 71.1 GB (65.3 [merged] + 4.9 [10']+ 0.9 [50'])
- Method II: 28.5 GB (22.7 [simplified] + 4.9 + 0.9)
- Method III: 40.3 GB (34.5 [polyline] + 4.9 + 0.9 )

# Screenshots (Contours)

#### • 2' contours with 10' and 50' interval index contours

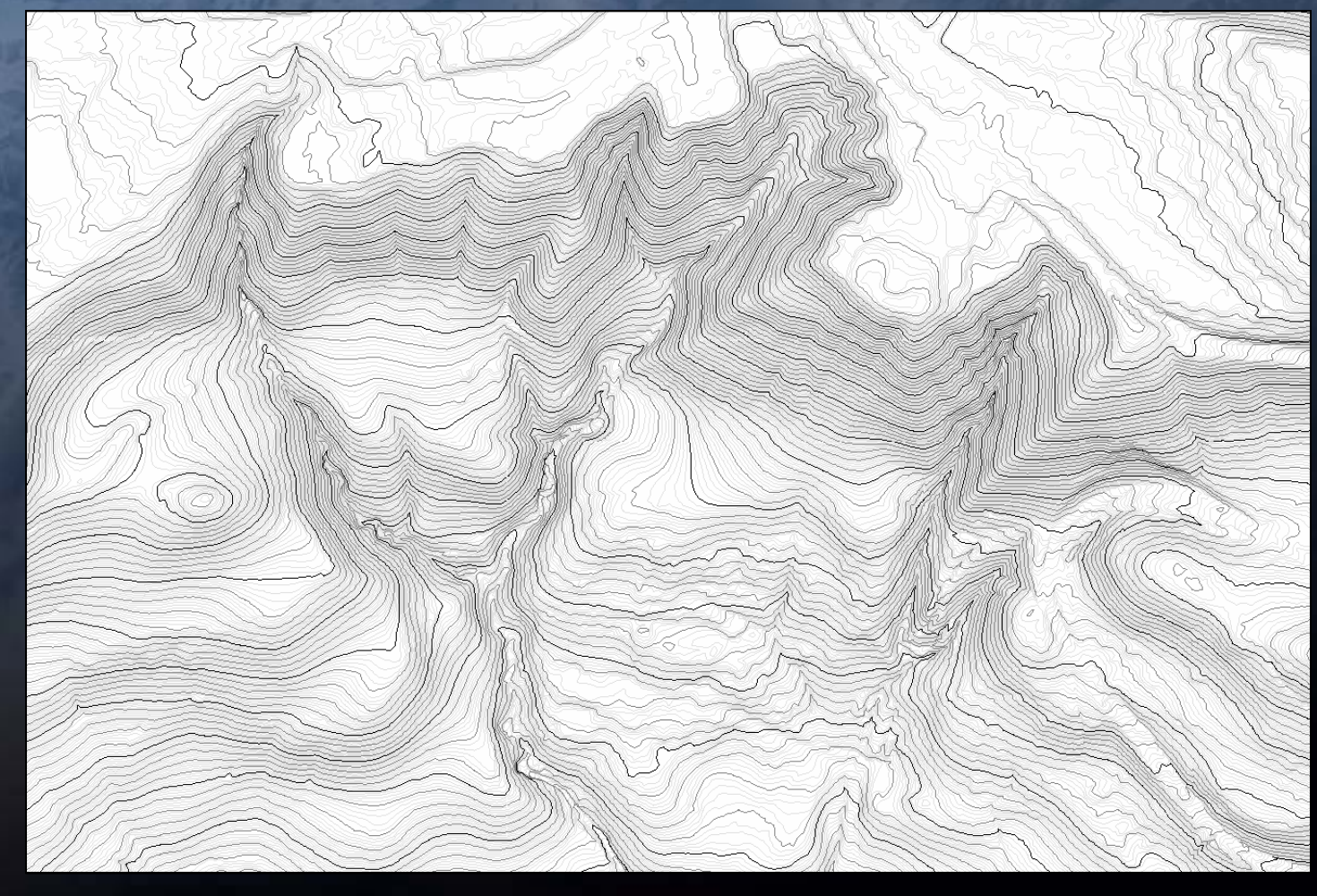

# Screenshots (Contours)

#### 3D perspective view

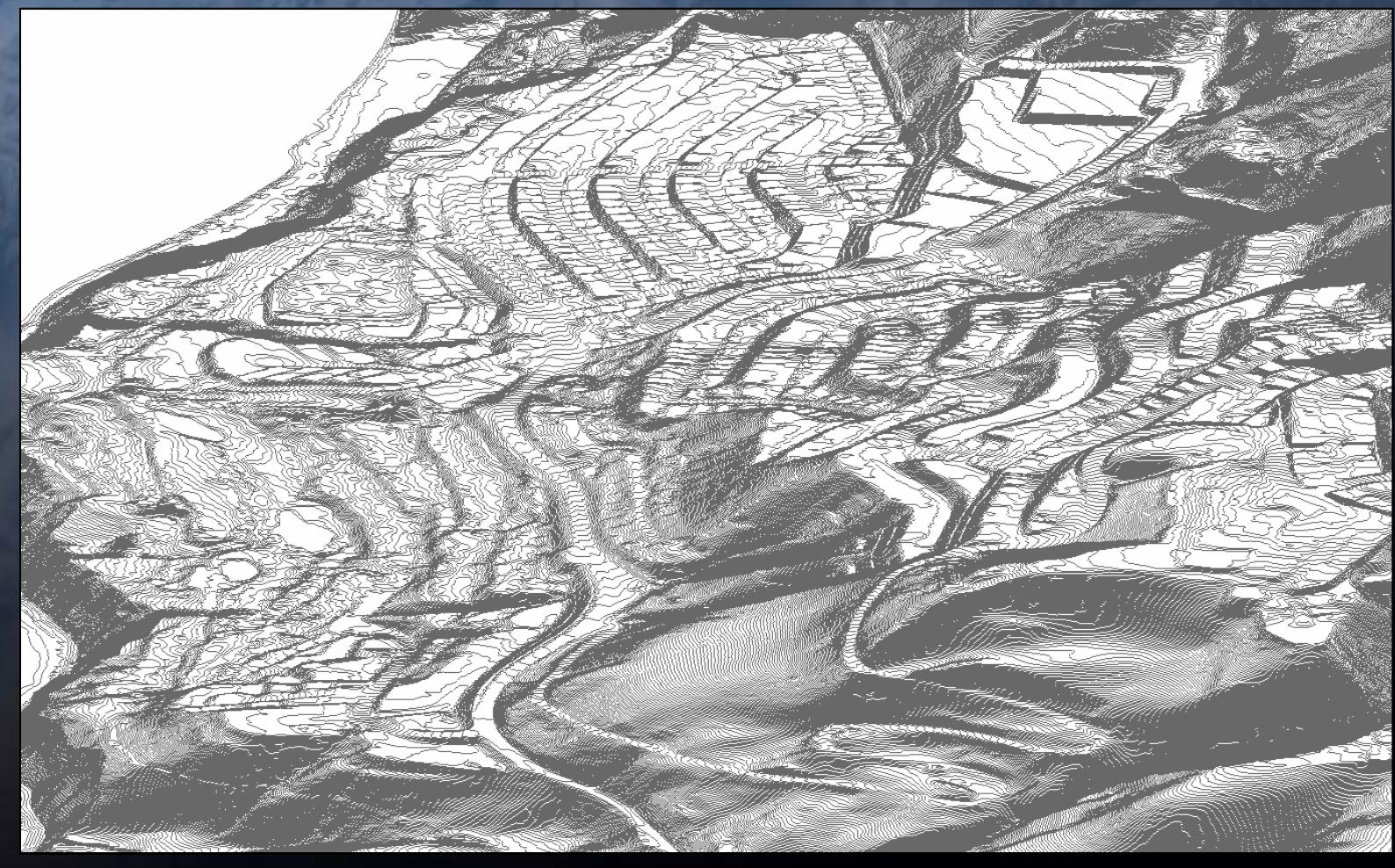

## **Digital Elevation Model (DEM)**

Problem: Lots of tiles (19.9GB); ramps show too much variation; want to show as one seamless layer

#### • Solution:

- Method: Workspace to new mosaic (Geoprocessing Tool)
- Test result with 475 MB input data
  - Processing Time: 475MB took 2 hours and 52 minutes
  - Output size: 608 MB in SDE (**28%** increased, pyramid level 5)

## Tips and Tricks 4

#### • Workspace to new mosaic

- Input Workspace: select Grid data directory
- Make sure XY domain is big enough to cover the entire area

| S Workspace to New Mosaic             |                        |              | Environment Settings                                                                                |                     |
|---------------------------------------|------------------------|--------------|----------------------------------------------------------------------------------------------------|---------------------|
| Input Workspace                       |                        |              | <ul> <li>¥ General Settings</li> <li>¥ Cartography Settings</li> <li>¥ Coversee Settings</li> </ul> |                     |
|                                       |                        |              | Coverage Settings     A Coodatabase Settings                                                        |                     |
| Output Location                       |                        |              | Output CONFIC Keyword                                                                               |                     |
|                                       |                        |              |                                                                                                    |                     |
| <ul> <li>Ouput Raster Name</li> </ul> |                        | _            | Output Spatial Grid 1                                                                               |                     |
|                                       |                        |              |                                                                                                    |                     |
| Config Keyword (optional)             |                        | 1            | Output Spatial Grid 2                                                                               | 0                   |
|                                       |                        |              | Output Spatial Grid 3                                                                               |                     |
|                                       |                        |              |                                                                                                    | 0                   |
| Mosaic Mode (optional)                |                        |              | Output XY Domain                                                                                    |                     |
| 1.01                                  |                        |              | As Specified Below                                                                                  | - ≥                 |
| Colormap Mode (optional)              |                        |              | Max Y                                                                                               |                     |
| MATCH                                 |                        | <u> </u>     | Min X 2840781.087498 Max X                                                                          |                     |
| Pyramid Origin (optional)             |                        |              | 5547380.936396 7128323.936                                                                          | 359                 |
| X Coordinate                          | Y Coordinate           |              | , Min Y                                                                                             |                     |
|                                       |                        |              | 1259838.087535                                                                                      |                     |
| Ignore Rackground Value (optional)    |                        |              | Output M Domain                                                                                     |                     |
|                                       |                        |              | Same as Input                                                                                       | 🔻 🖻                 |
| ,                                     |                        |              | Min M Max M                                                                                         |                     |
| Nodata Value (optional)               |                        |              |                                                                                                    |                     |
|                                       |                        |              | Output 7 Domain                                                                                     |                     |
|                                       |                        |              | Same as Input                                                                                       | - 2                 |
| I Convert 1 bit data to 8 bit         |                        |              | Min Z Max Z                                                                                         |                     |
| Machic Talayanga (aptional)           |                        |              |                                                                                                    |                     |
| nosaic rolerance (optional)           |                        |              | X Geostatistical Analysis Settings                                                                  |                     |
| 1                                     |                        |              | * Raster Analysis Settings                                                                          |                     |
|                                       |                        |              | ✓ Raster Storage Settings                                                                           |                     |
| <u>&lt;</u>                           |                        | <u>&gt;</u>  |                                                                                                    |                     |
|                                       | OK Cancel Environments | Show Help >> |                                                                                                    | ancel Show Help >>> |
|                                       |                        |              |                                                                                                    |                     |

# Estimation with Countywide Data With 19.9 GB data (pyramid level 5) Processing Time: 119.8 hours (5 days)

Output Size: 25.47 GB

## Screenshots (DEM)

#### DEM with hillshade effect for Delivery Area 1

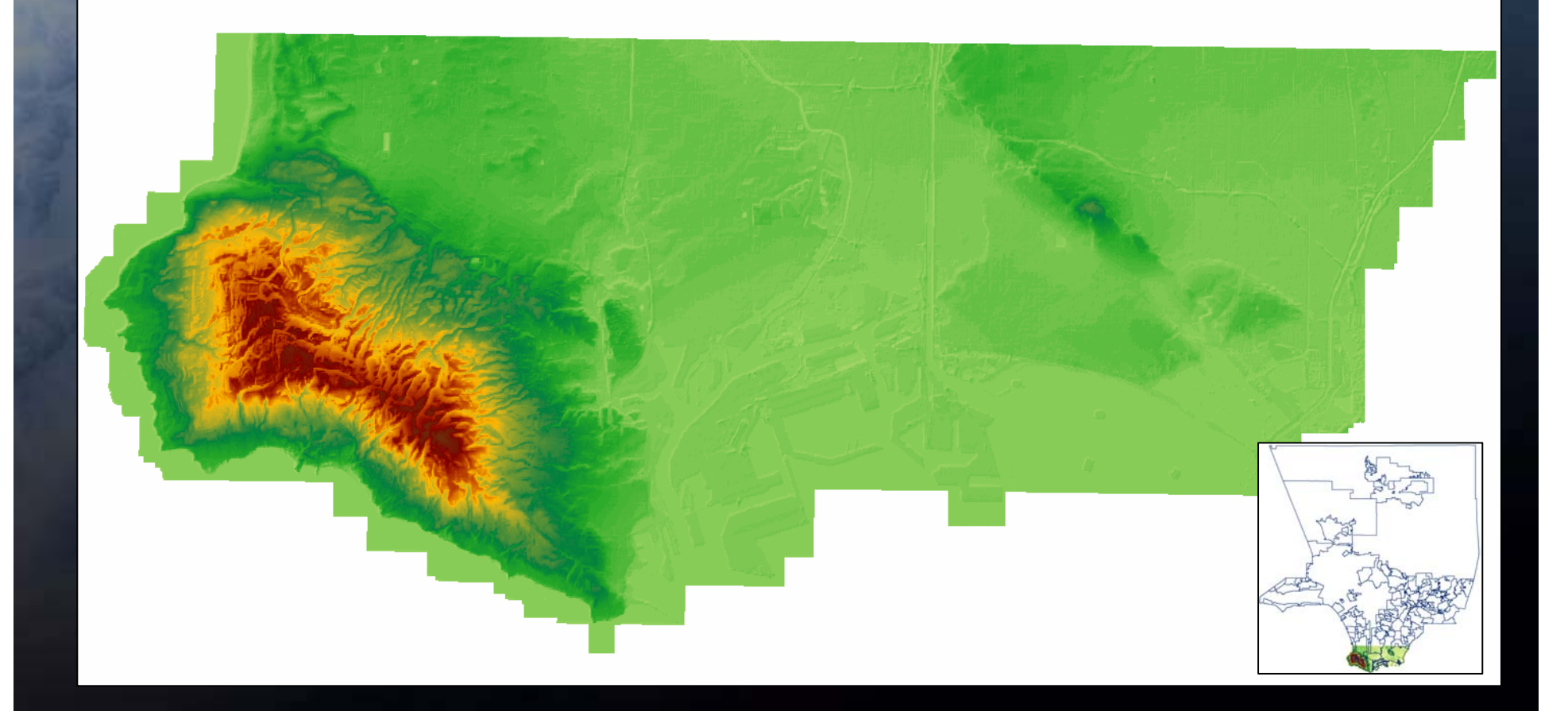

# Screenshots (DEM)

#### • DEM perspective view (Delivery Area 1)

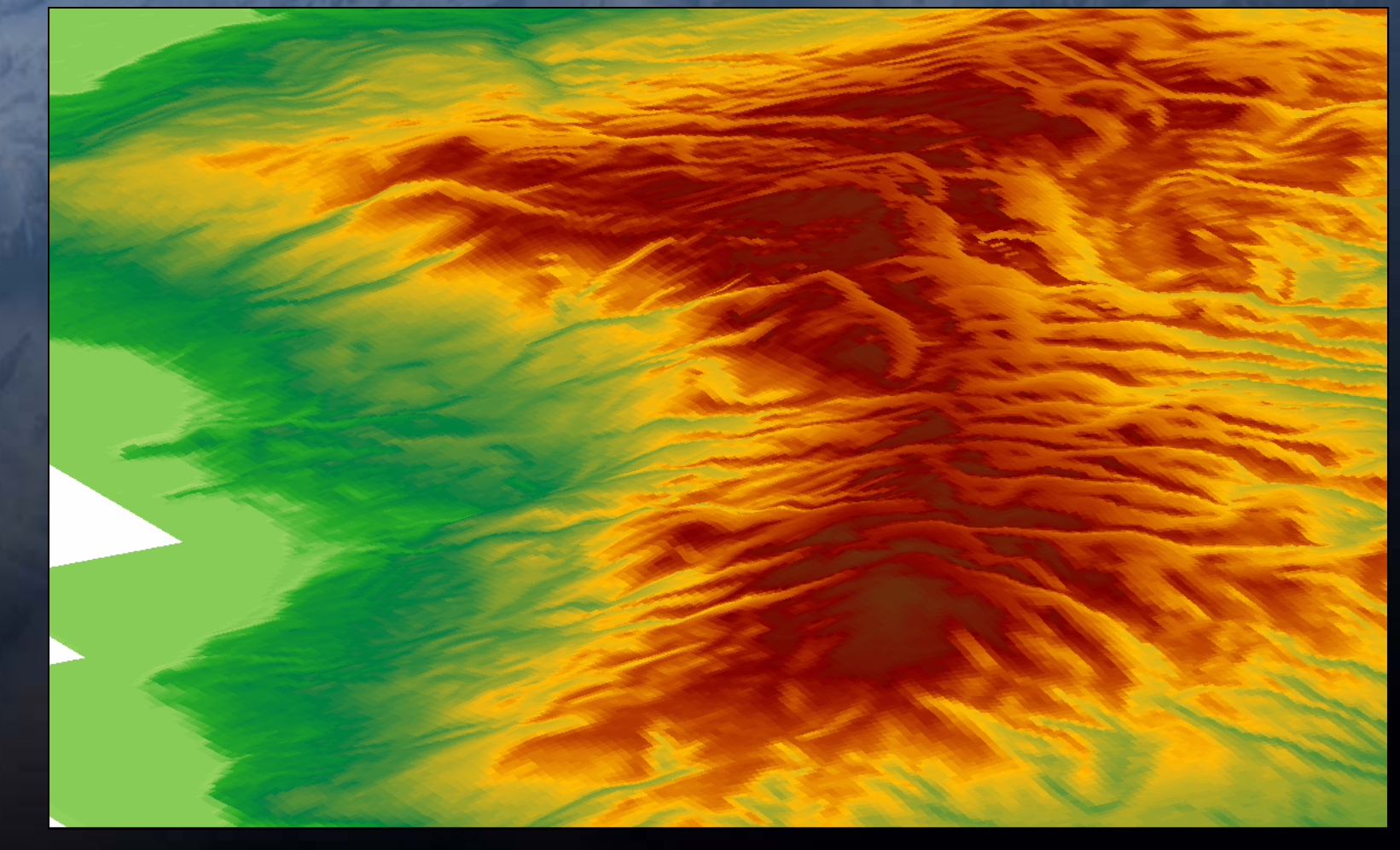

## Screenshots (DEM)

#### Perspective View (La Habra Heights)

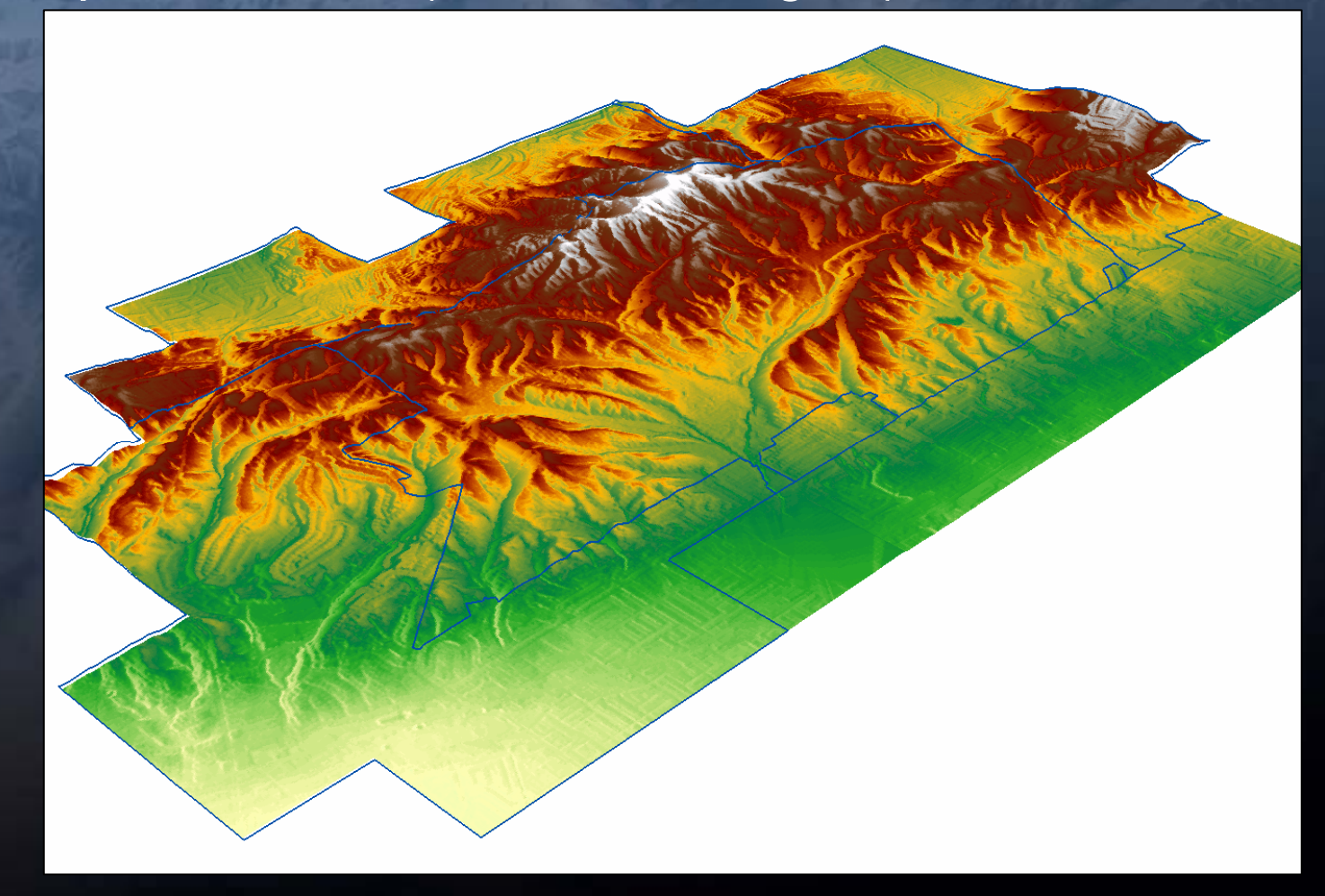

## **Digital Surface Model (DSM)**

- Problem: Same as before...tile structure (425.2GB), want to show as one seamless layer
- Solution:
  - Method I: TIN
  - Method II: TIN to Grid
  - Method III: Terrain
  - Method III + II: Terrain to Grid

## Method I: TIN

Build TIN\*: Geoprocessing Tool (ArcGIS 9.x)
 This method is for small areas (less than 10 million points: about 60 titles)

\*TINs are typically used for high-precision modeling of smaller areas (up to10 million points). Delivery Area 1 alone has 153 million points.

## Method II: Tin to Grid

Create TIN: same as Method I

 Convert TIN into Grid:

 Convert TIN to Grid using "TIN to Raster" in Geoprocessing Tools
 This method is for small areas, same as Method I

## Method III: Terrain

Create a SDE dataset (can be personal or file geodatabase)

Load points into the SDE dataset

 Import feature class (multiple) into SDE (individual tiles)
 Merge points and import into SDE
 Geoprocessing Tool: ASCII 3D To Feature Class\*

 \*ASCII format is read more efficiently than shapefile; in SDE loading process (15GB →2GB). LAS format would be better (something to be considered for next acquisition).

Build Terrain: Geoprocessing Tool

## Tips and Tricks 5

#### ASCII 3D to Feature Class

- Select folder for input (It will go through all the files in the folder and merge into a single feature class.)
- Type xyz for file suffix (even it says optional, if you don't enter xyz, you will get an error.)

| ASCII | 3D to Feature Class                                                                                              |              |
|-------|----------------------------------------------------------------------------------------------------|--------------|
| •     | Input<br>Browse for:                                                                                             | <u>&gt;</u>  |
|       |                                                                                                    | $+ \times +$ |
| •     | Input File Format XYZ Output Feature Class Output Feature Class Type MULTIPOINT Z Factor (optional)              |              |
|       | Input Coordinate System (optional)       Average Point Spacing (optional)       File Suffix (optional)       xyz |              |
|       | OK Cancel Environments S                                                                                         | how Help >>  |

## Method III + II: Terrain to Grid

#### Create Terrain: same as Method III

#### Create Grid from Terrain

- Terrain to Raster\*: 3D Analysis Tool
- test result: 245 MB input  $\rightarrow$  1.73 GB output \*\* (30 minutes)

\*The processing time depends on the terrain pyramid levels and the cell size (feet). This is not tested with large data set. You can use a clipping mask to process a sub-set of data.

\*\*This test result is based on the 4 pyramid levels and 0.3 cell size (4 inch).

## Method Comparison

|         | Output<br>Size | Processing<br>Time | Display<br>Performance | 3D<br>Analysis<br>Tool | Visualize<br>Software                                                            | Feasible<br>for large<br>area                                 |
|---------|----------------|--------------------|------------------------|------------------------|----------------------------------------------------------------------------------|---------------------------------------------------------------|
| TIN     | Large          | Moderate           | Slow                   | Limited*               | ArcMap<br>ArcScene<br>ArcGlobe (as<br>elevation<br>source but<br>cannot display) | No<br>(limit: about 10<br>million points,<br>About 60 titles) |
| Grid    | Small          | Long               | Fast                   | Supported              | ArcMap<br>ArcScene<br>ArcGlobe                                                   | Yes or No<br>(Yes: Method III<br>+ II,<br>No: Method II)      |
| Terrain | Large          | Long               | Fast                   | Limited*               | ArcMap<br>ArcGlobe                                                               | Yes<br>(can reach into<br>the billions of<br>points)          |

\*Some basic 3D analysis available with this format. To do more advanced analysis, you need to Convert into Grid format (TIN and Terrain can be converted into Grid)

## Estimate with Countywide Data

#### With 425.2 GB Data

#### Processing Time

- Method I\*: 245 MB took 30 minutes to create TIN
- Method II\*: not tested
- Method III\*\*: 234 hours (10 days)
- Method III + II\*: 245 MB took 30 minutes to create Grid\*\*\*

#### Output Size

- Method I\*: 245 MB input  $\rightarrow$  70 MB output
- Method II\*: not tested
- Method III\*\*: 54.9 GB (test result:15.5GB input  $\rightarrow$ 2 GB output)
- Method III + II\*: 245 MB input →1.73 GB output\*\*\*

\* Not tested with large data set

\*\* This test result is based on the 1 terrain pyramid level and 10 feet average point distance.

\*\*\* This test result is based on the 4 pyramid levels and 0.3 cell size (4 inch).

## Screenshots (DSM)

#### • TIN (UCLA)

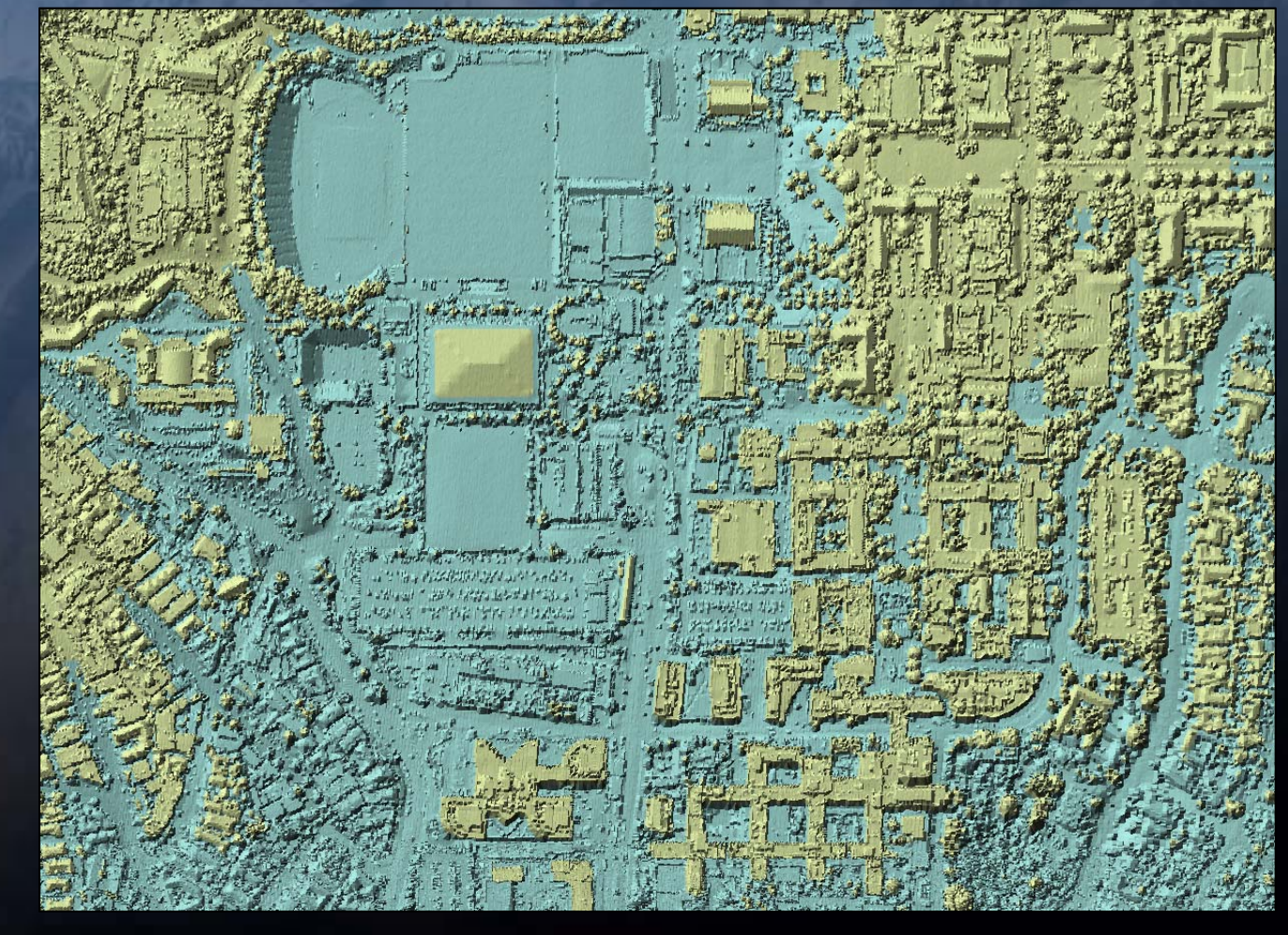

## Screenshots (DSM)

#### • TIN (UCLA): Ortho Draped On Top

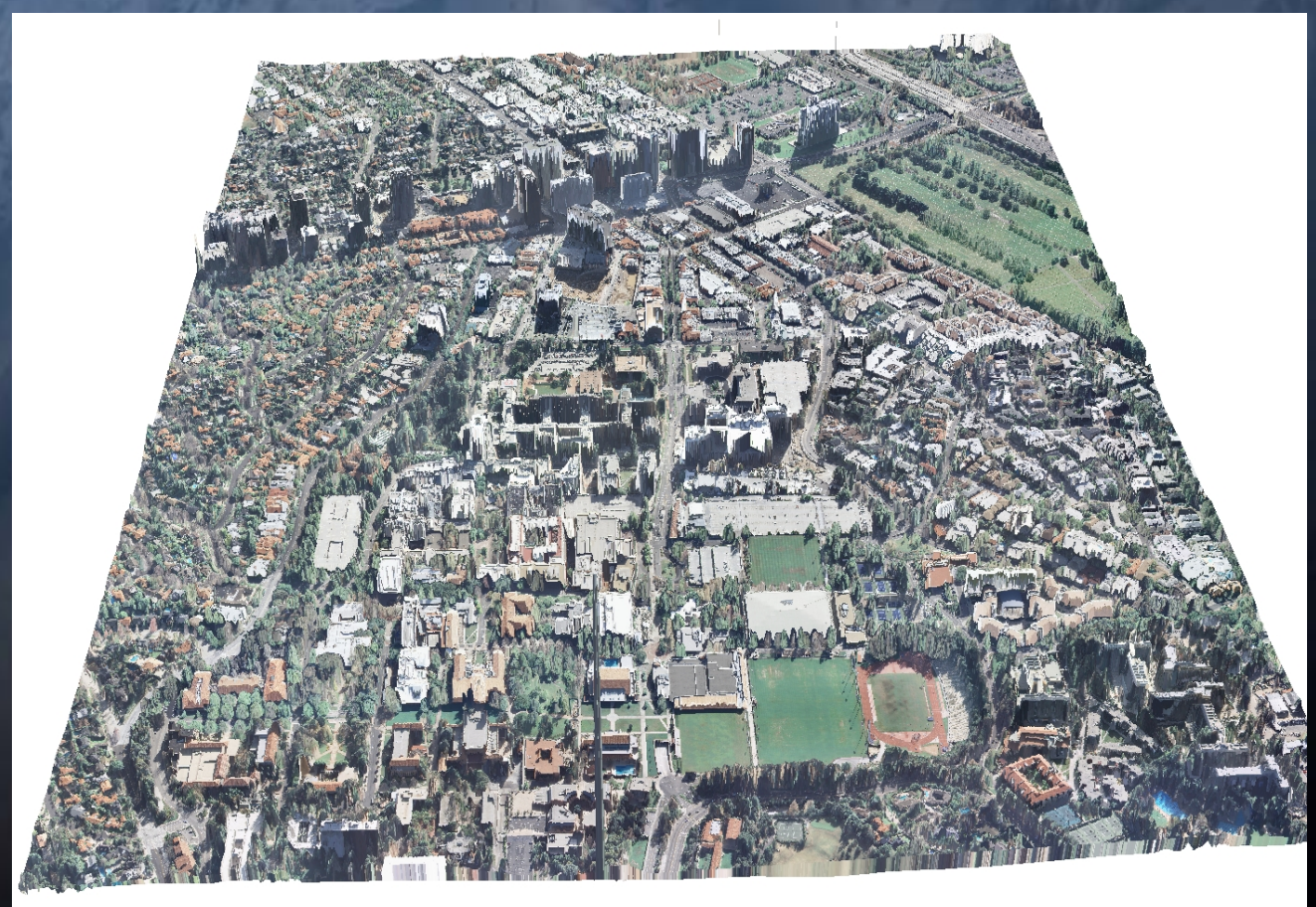

# Screenshots (Oblique)

#### • Oblique Image

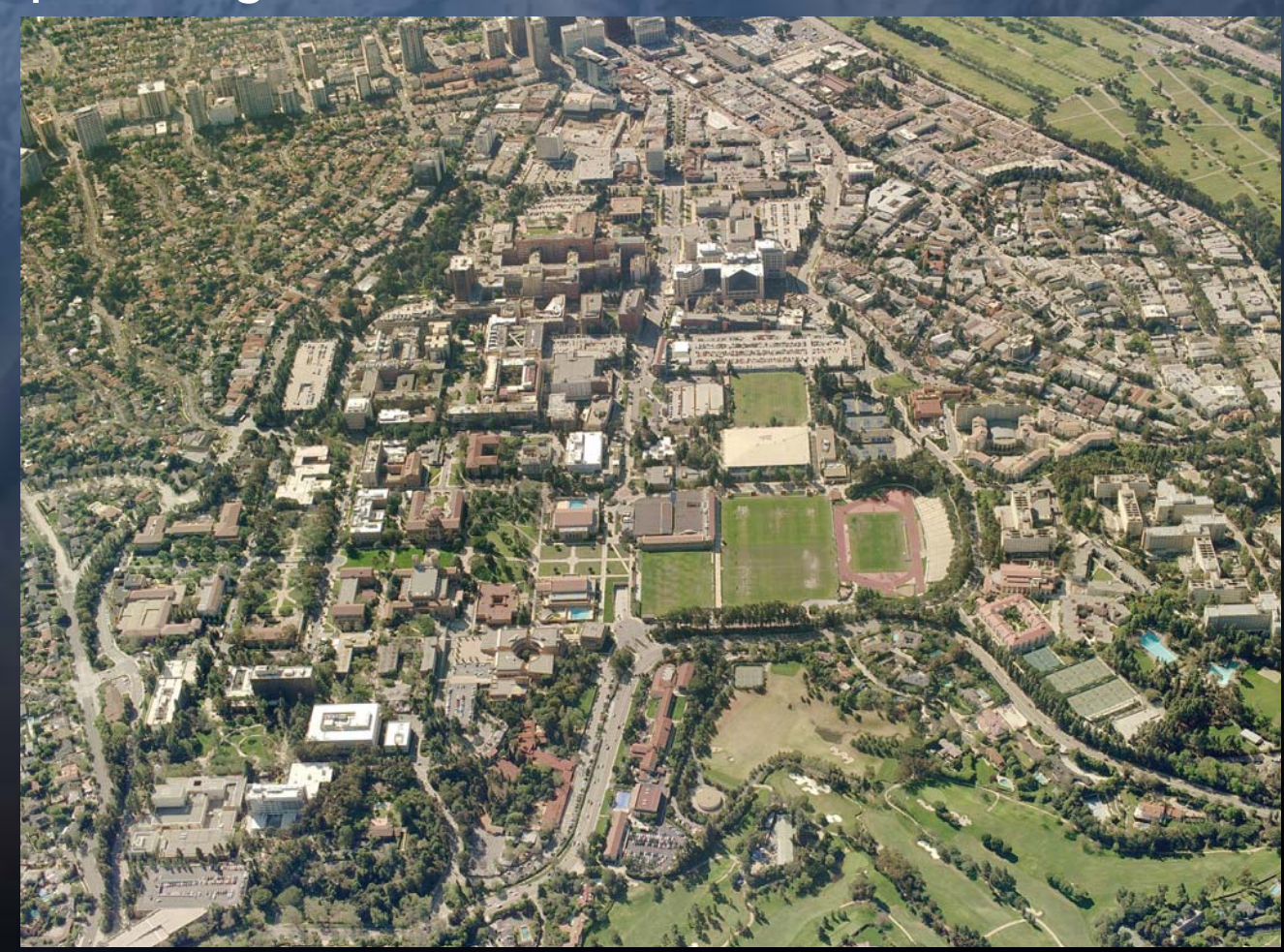

## Screenshots (DSM)

Terrain (level of detail based on the pyramid level)

Pyramid level: 1 Z resolution: 1 Map Scale: Less than 10,000 Pyramid level: 4 Z resolution: 10 Map Scale: 30,000 to 50,000 Pyramid level: 6 Z resolution: 25 Map Scale: 100,000 to 300,000 Pyramid level: 7 Z resolution: 50 Map Scale: Greater than 300,000

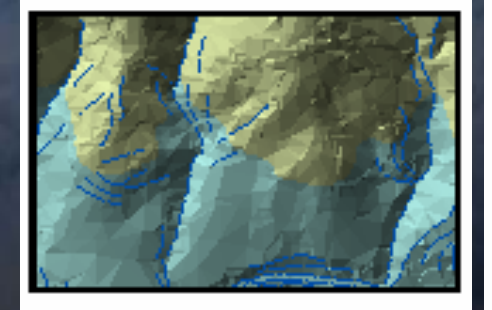

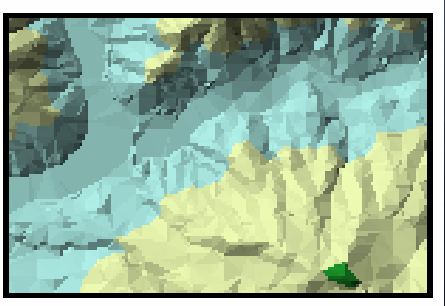

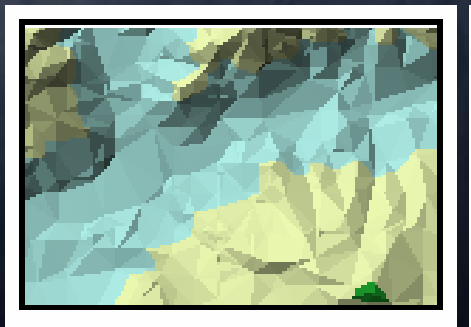

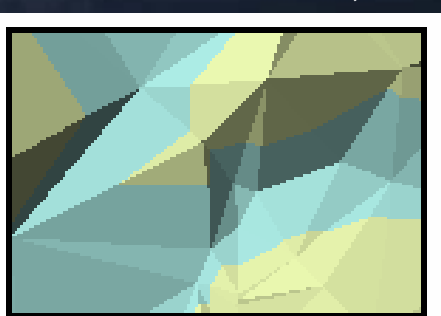

(Source: ESRI ArcGIS Desktop Help 9.2 – Terrain Data Concepts)

# Screenshots (DSM)

#### Terrain\* (Delivery Area 1)

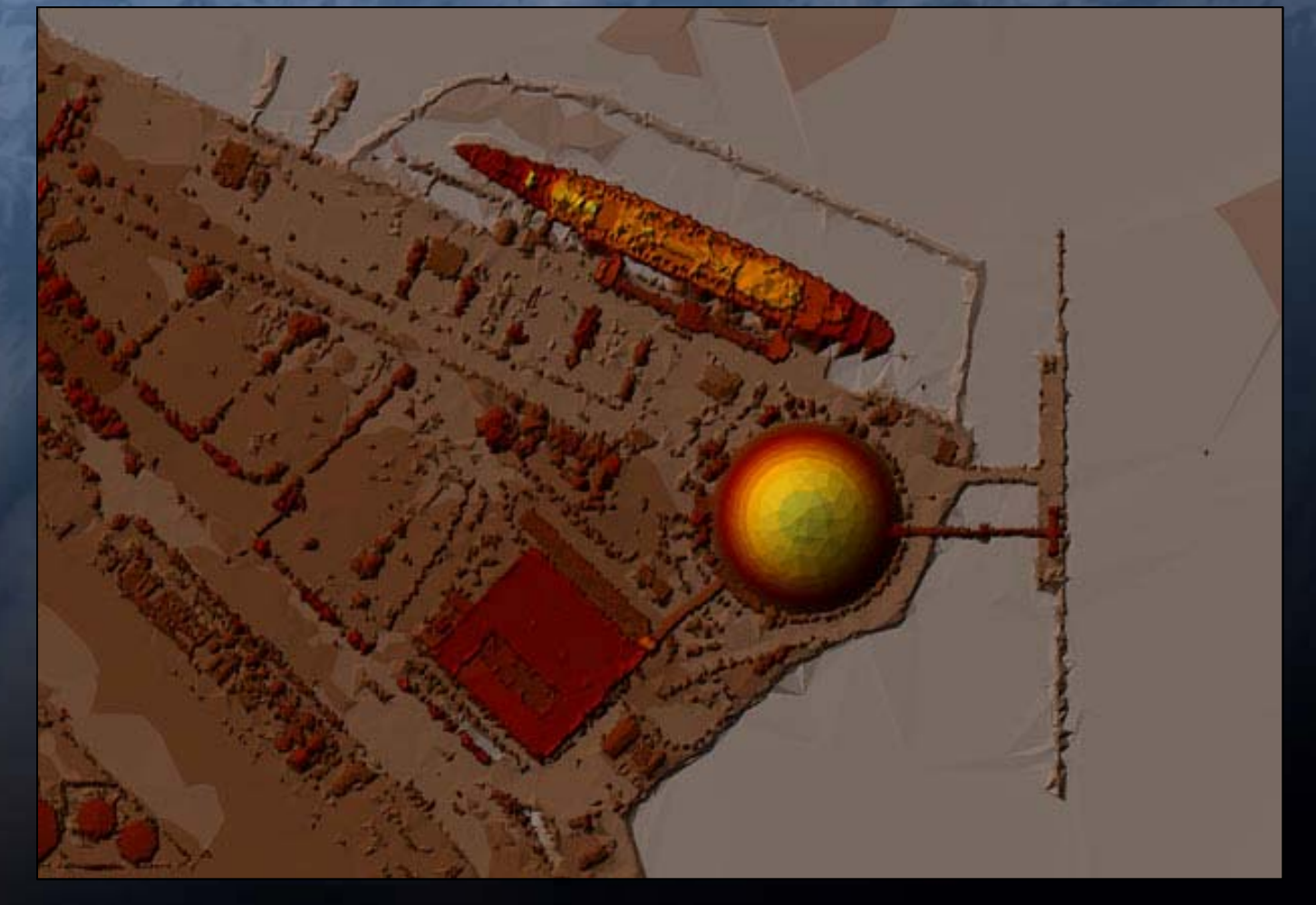

\*Overview image: pyramid level 7, z resolution 50

# Screenshots (DTM)

#### • TINs from DTM Data

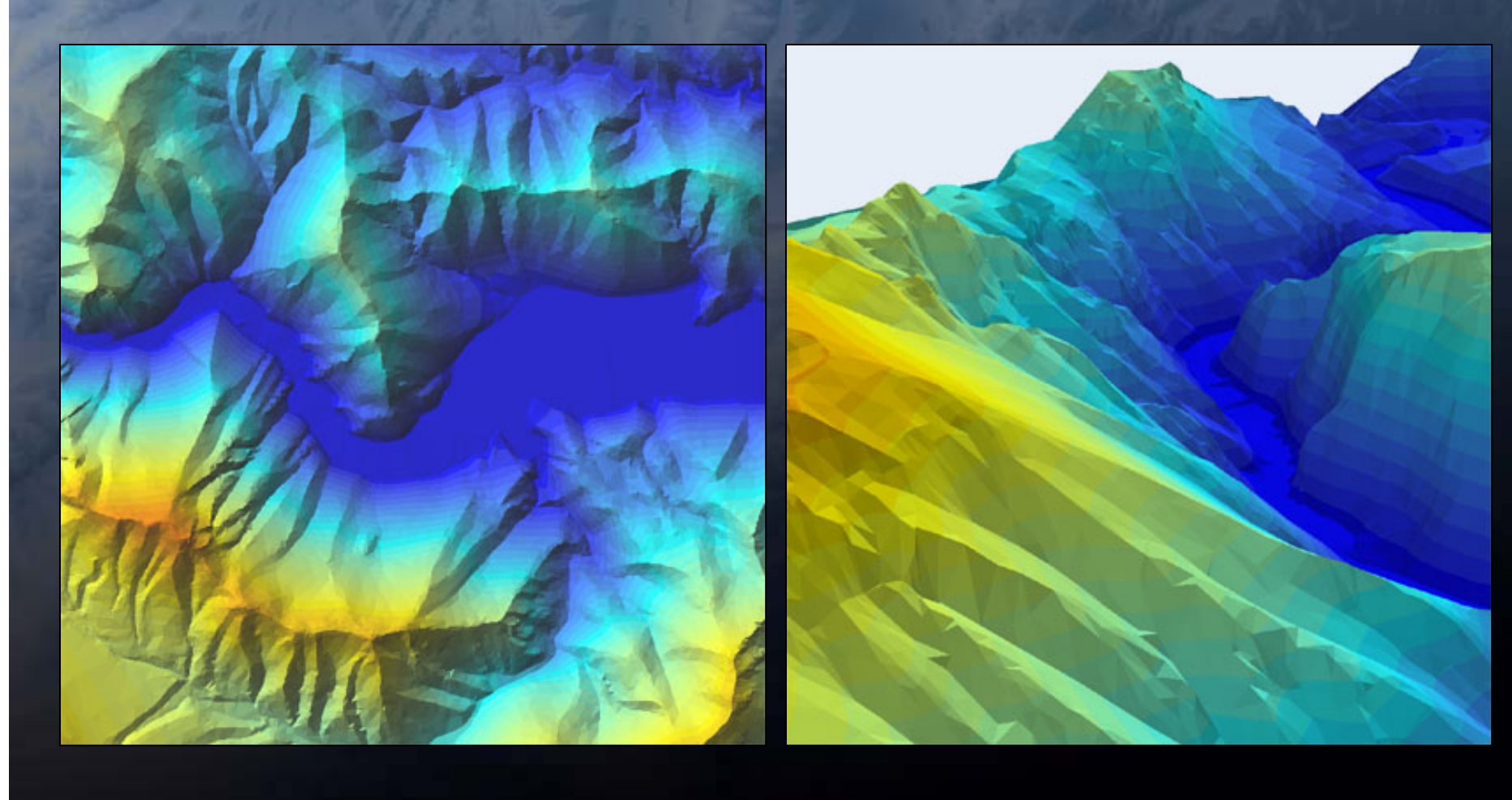

## Screenshots (Elevation Data)

• DSM

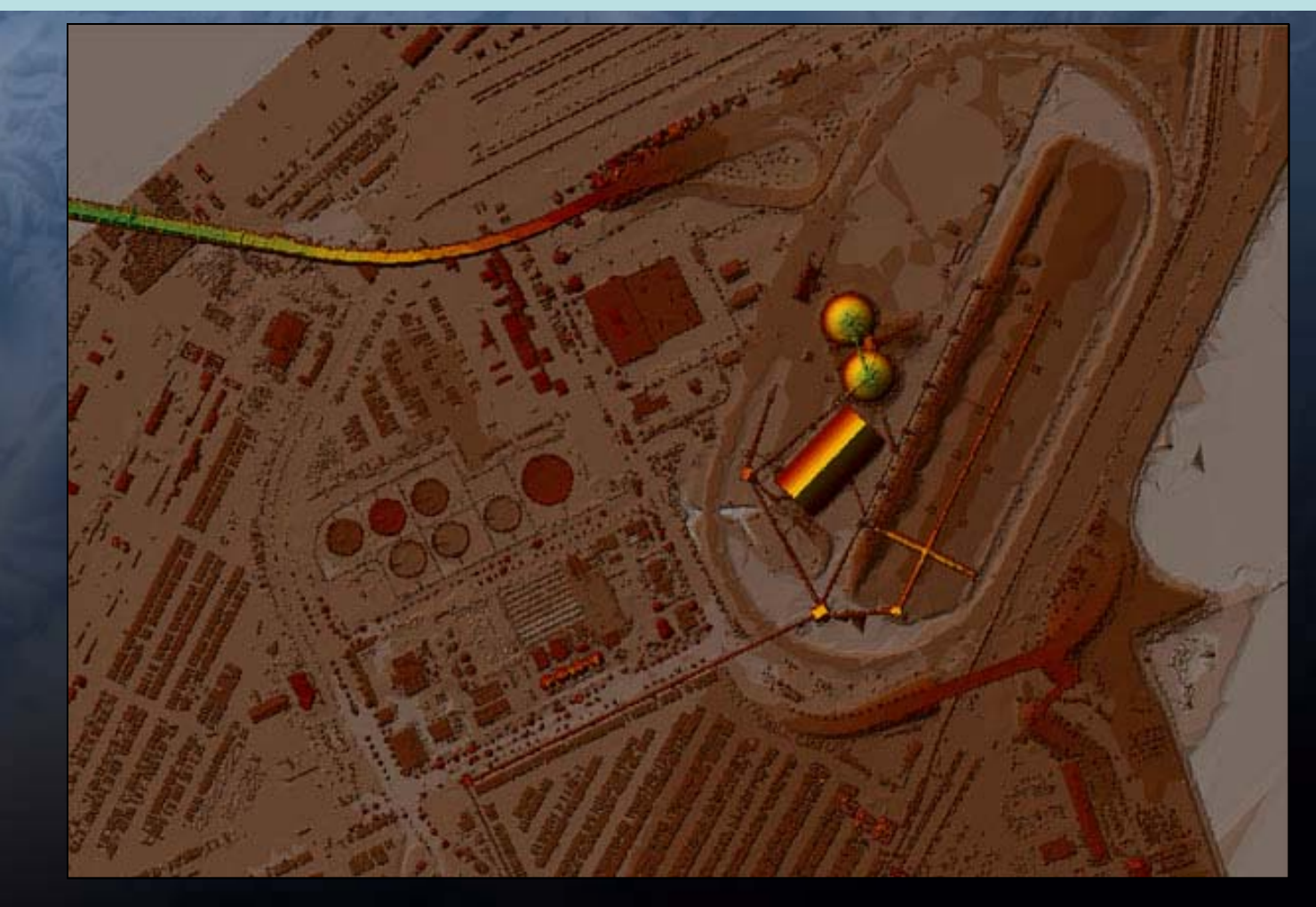

# Questions?

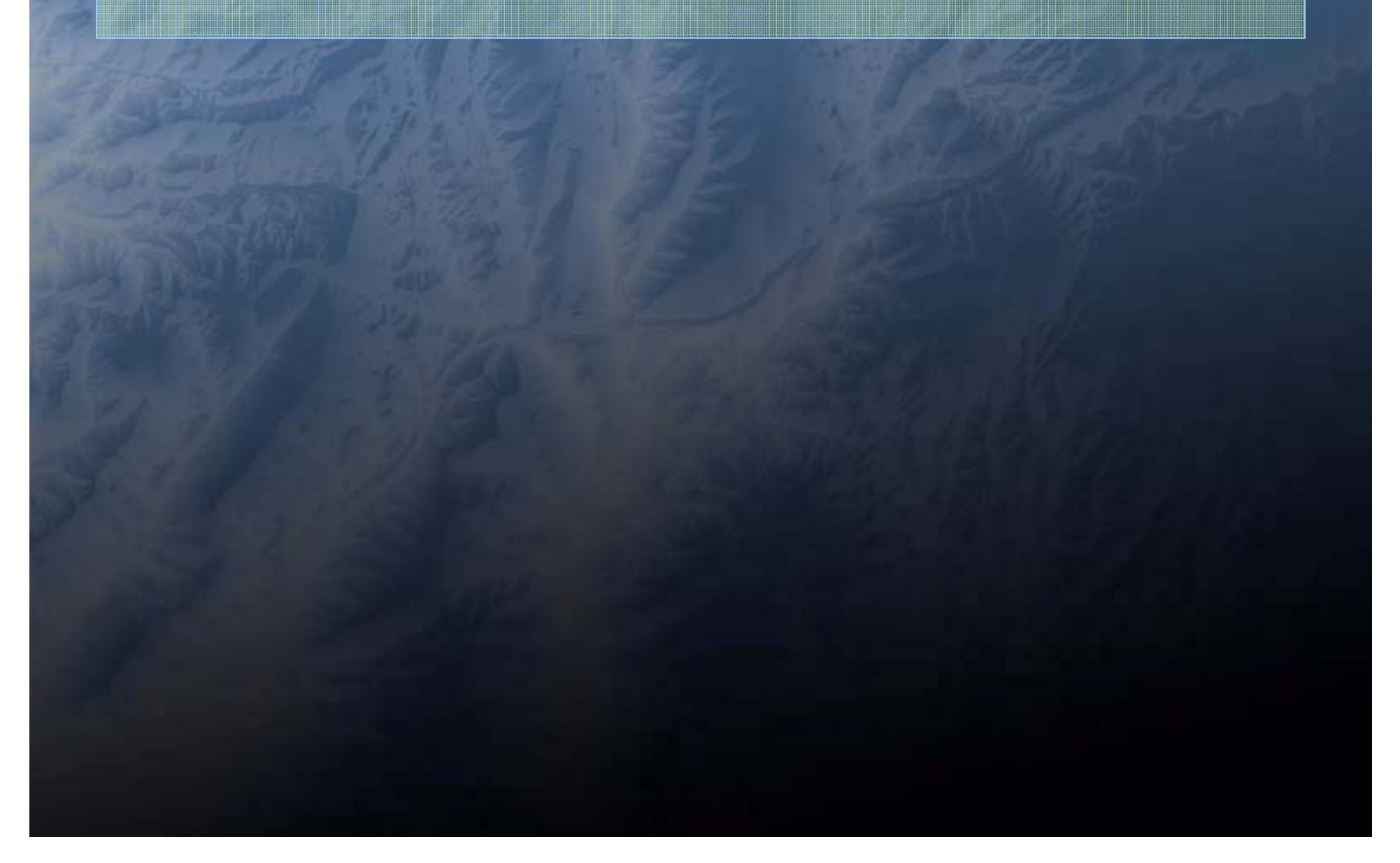